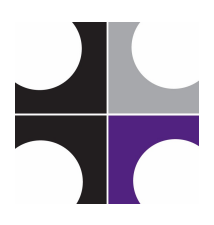

Lutheran Education Association of Houston Technology Department shana.russell@lea-hou.org

## View iPad photos all together in Photos for Mac

If you've synced your iPad to your Mac and you want to see all of your iPad photos separate from your other ones, here's one way to do that with a smart album

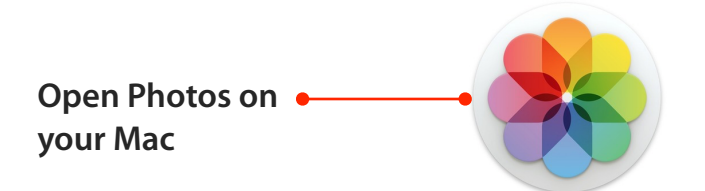

Go to the view menu and select "show sidebar" - this will make it easier to find groups of photos

|         | Photos         | File   | Edit      | Image       | View                 | Window                                   | Help                      |                                |  |
|---------|----------------|--------|-----------|-------------|----------------------|------------------------------------------|---------------------------|--------------------------------|--|
|         |                | SysAid | d Help De | esk Softwar | Phot<br>Shar<br>Albu | tos<br>red<br>ims                        |                           | 第1<br>第2<br>第3                 |  |
| <b></b> | lost Visited - | 🛞 G    | etting St | art         | Proje                | ects                                     |                           | ¥4                             |  |
| =       | Student        | s      |           | Mailbe      | Show<br>Show<br>Disp | w Sidebar<br>w Split Viev<br>Ilay Square | v<br>Thumbnai             | て第5<br>てら<br>ils in Split View |  |
|         |                |        |           | e           | Meta<br>Hide<br>Show | adata<br>e Face Nam<br>w Hidden P        | <b>les</b><br>Photo Albur | n 🕨                            |  |
|         |                |        |           |             | Sort                 |                                          |                           | •                              |  |

|                                                                    | 🗯 Photos                              | File Edit Image View                                                              | w Window                 |
|--------------------------------------------------------------------|---------------------------------------|-----------------------------------------------------------------------------------|--------------------------|
| Go to the file menu and select "new smart •<br>album"              | C C C C C C C C C C C C C C C C C C C | New Album<br>New Empty Album<br>New Smart Album<br>New Folder<br>Edit Smart Album | 第N<br>て第N<br>合第N         |
| A smart album will<br>search your photos<br>library for a specific | ≡ Student                             | Create Book<br>Create Card<br>Create Calendar<br>Create Slideshow<br>Order Prints |                          |
| type of photo                                                      |                                       | Import<br>Export<br>Share<br>Show Referenced File in<br>Consolidate<br>Close      | ☆第1<br>▶<br>Finder<br>第₩ |
|                                                                    |                                       | Print                                                                             | ЖР                       |

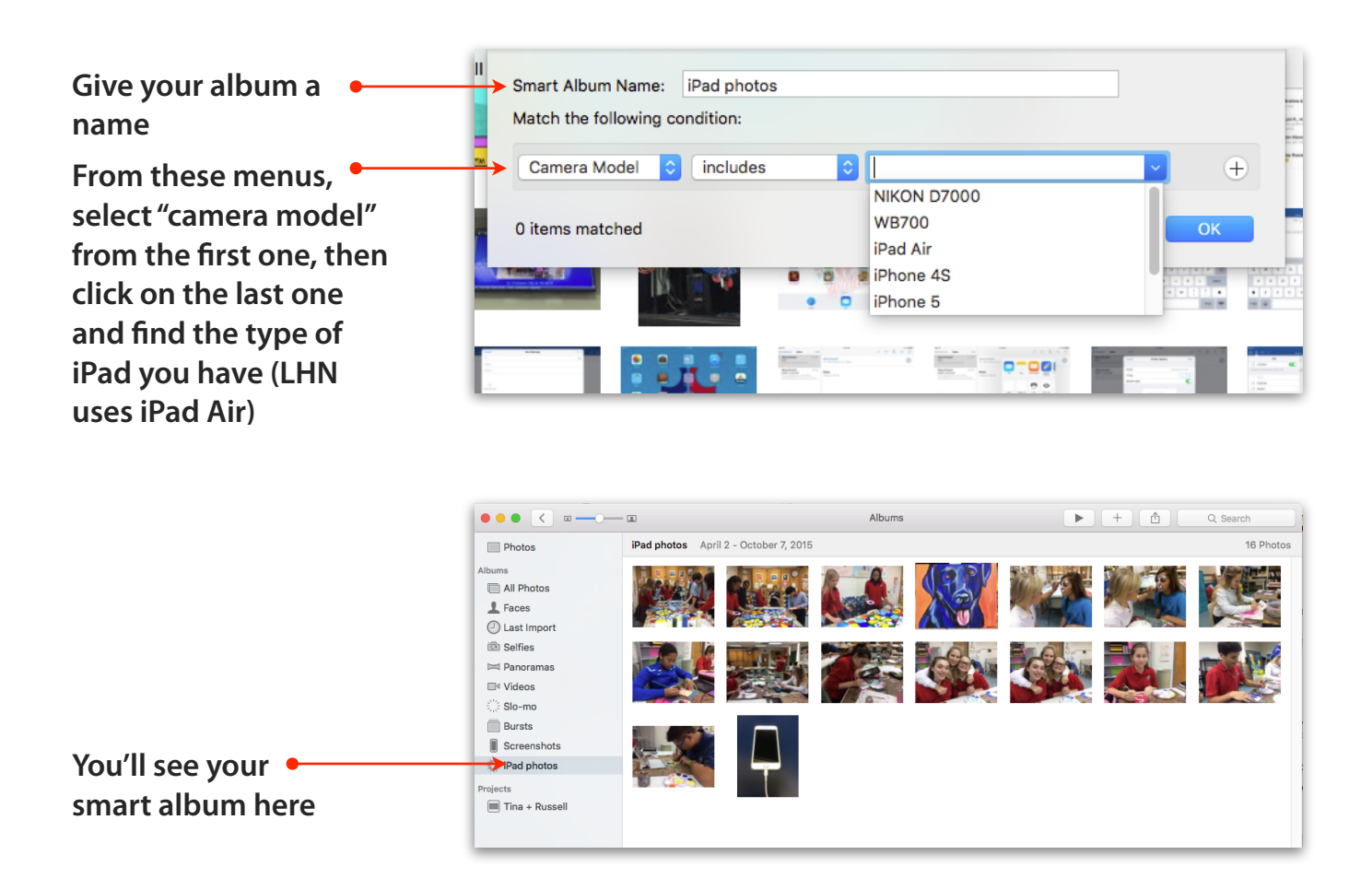

Note: Your iPad photos will still show up in other places, such as all photos, faces, and other albums that match the criteria for those photos. This is just one way to show those photos all in one place.

You can continue to arrange your Photos library by creating other albums and smart albums. More information about organizing your Photos library can be found here:

https://support.apple.com/en-us/HT206186